## SUMMIT **UNIVERSITY**®

## **Student Orientation**

## Step 1: Acquaint yourself with the SU Student Portal through Orbund.

Video script text

The SU Student Portal, also known as Orbund, gives you access to your online student account and classes hosted in Moodle.

When you first login to the **SU Student Portal** at <u>online.summituniversity.org</u>, you are taken to your student account **Dashboard**, where you will find important news and announcements, upcoming events, messages, tasks and other important information. You will also see a list of links to important student information and SU Tech Support.

**Use the menu on the left side** to access various parts of the portal. Depending on the type of course you are taking with Summit University, you will have different access to these features at different times.

**Clicking on a menu item** will open up a submenu of links to important tools and information. **Click on a link to access it**.

The **Communication** area menu will provide you with links to your personal **messages** inbox and general **announcements**. Check this area often for important communications from the Registrar, your instructors and fellow students.

You will find your current and past classes listed under **Classes**. **Clicking on a class name** will take you to its materials and resources. We talk more about courses in Step 3 of this orientation.

**Reports & Transcripts** will show you your **course grades and student transcript**, and you can access your **tuition invoice** under **Finance**. Complete your **registration** for the upcoming semester using the **Enrollment & Schedules** area.

The **Reference** area gives you access to several different types of **resources** available to students. Finally, the **Setup & Customization** area allows you to view and update your **Account & Profile**. To return to your **Dashboard** at any time, click on **Start Page** at the top of the menu.

Acquainting yourself with the SU Student Portal through Orbund is as simple as that! Let's go on to Step 2.